## ADL A1 DSD Playback Guide

## Install playback software on Windows

1. ADL suggests using Foobar media player for DSD playback. Go to the following website and download and install the latest stable version of Foobar media player: <u>http://www.foobar2000.org/download</u>

## **Download foobar2000**

Files released under the <u>foobar2000 license</u>. Release information can be found in the <u>change log</u>.

## Latest stable version

Download foobar2000 v1.3.1

- 2. Download and open the "foo\_input\_SACD" zip file from the following link: <u>http://sourceforge.net/projects/sacddecoder/files/latest/download</u>
- 3. Unzip the file using software and save the folder to hard drive.
- 4. Open up the folder and install 2 files listed below

| foobar       | foo_input_sacd-0.6.6     |                     |                      |        | ▼ <del>\$</del> Search | Q |
|--------------|--------------------------|---------------------|----------------------|--------|------------------------|---|
| <u>H</u> elp |                          |                     |                      |        |                        |   |
| • 0          | Burn                     | _                   |                      |        |                        | 0 |
|              | Name                     | Date modified       | Туре                 | Size   |                        |   |
|              | January filters          | 11/11/2013 11:20 AM | File Folder          |        |                        |   |
|              |                          | 29/07/2013 8:37 PM  | File Folder          |        |                        |   |
|              | 🕼 ASIOProxyInstall-0.6.5 | 29/07/2013 11:37 PM | Application          | 159 KB |                        |   |
|              | input_sacd               | 11/11/2013 11:35 AM | foobar2000 Component | 157 KB |                        |   |
|              | readme                   | 11/11/2013 11:34 AM | Text Document        | 6 KB   |                        |   |

- 5. First double click on "foo\_input\_sacd.fb2k-component" for installation.
  - a. Click "Yes" to continue install of foo\_input\_sacd.fb2k-component.
  - b. Click "OK" (Foobar will automatically open)
  - c. Click "OK" again and Foobar will close and restart

| Components              | Installed components:                | Ri             | ght-click a component for additional o |
|-------------------------|--------------------------------------|----------------|----------------------------------------|
| Display                 | Name                                 | Version        | Module                                 |
| Keyboard Shortcuts      | Album List                           | 4.5            | foo albumlist                          |
| Media Library           | ASIO support                         | 2.1.2          | foo out asio                           |
| Networking              | CD Audio Decoder                     | 3.0            | foo cdda                               |
| PldyDdCk<br>DSP Manager | Converter                            | 1.5            | foo converter                          |
|                         | Default User Interface               | 0.9.5          | foo ui std                             |
| ASIO                    | Equalizer                            | 1.0            | foo_dsp_eq                             |
| Shell Integration       | File Operations                      | 2.2            | foo_fileops                            |
| Tools                   | foobar2000 core                      | 1.3.1          | Core                                   |
| SACD                    | Online Tagger                        | 0.7            | foo_freedb2                            |
| ▷ Tagging               | ReplayGain Scanner                   | 2.2            | foo_rgscan                             |
| Advanced                | Standard DSP Array                   | 1.3            | foo_dsp_std                            |
|                         | Standard Input Array                 | 1.0            | foo_input_std                          |
|                         | (unknown - please apply changes to l | oad) (unknown) | foo_input_sacd                         |
|                         | ZIP/GZIP/RAR Reader                  | 1.6            | foo_unpack                             |
|                         | Why are some components grayed out   | ?              | Copy report Get upo                    |

- 6. Double click on "ASIOProxyInstall-0.6.5.exe" for installation.
  - a. Click Next and continue with install.

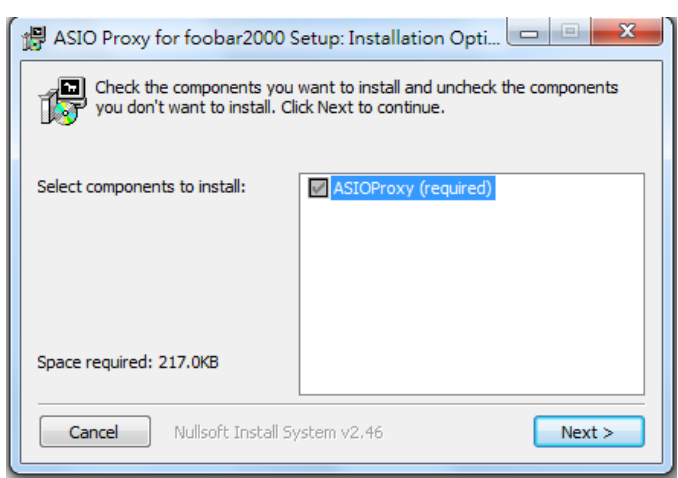

7. Download the ASIO plugin from <a href="http://www.foobar2000.org/components/view/foo\_out\_asio">http://www.foobar2000.org/components/view/foo\_out\_asio</a>

| <b>∜foobar2000</b>                                                                                                    |          |            |             |         |     |  |  |
|----------------------------------------------------------------------------------------------------|----------|------------|-------------|---------|-----|--|--|
| Overview                                                                                                    | Download | Components | Screenshots | Support | SDK |  |  |
| <b>ASIO support</b><br><i>By: Peter</i><br>Provides ASIO output su                                                                                                    | upport.  |            |             |         |     |  |  |
| Version 2.1.2 highlights:<br>* Fixed phase inversion with 32-bit output.                                                                                                    |          |            |             |         |     |  |  |
| Please note that this component is meant for systems where ASIO is the only available output method. It is highly recommended to use the default output<br>modes instead of ASIO. Contrary to popular "audiophile" claims, there are NO benefits from using ASIO as far as music playback quality is concerned, while<br>bugs in ASIO drivers may severely degrade the performance. |          |            |             |         |     |  |  |
| Current version<br>2.1.2, released on 2012                                                                                                    | -06-06   |            |             |         |     |  |  |
| Links<br>Download<br>Documentation                                                                                                    |          |            |             |         |     |  |  |

- 8. Once downloaded, double click on "foo\_out\_asio.fb2k-component" for installation.
  - a. Click "Yes" to continue install of foo\_out\_asio.fb2k-component.
  - b. Click "OK" (Foobar will close and restart)

| Components         | Installed components:                   |           | Right-click a component for additional |  |
|--------------------|-----------------------------------------|-----------|----------------------------------------|--|
| Display            | Name                                    | Version   | Module                                 |  |
| Keyboard Shortcuts | Album List                              | 4 5       | foo albumlist                          |  |
| > Media Library    | (unknown - please apply changes to load | (unknown) | foo out asio                           |  |
| Networking         | CD Audio Decoder                        | 3.0       | foo_cdda                               |  |
| Playback           | Converter                               | 1.5       | foo_converter                          |  |
| DSP Manager        | Default User Interface                  | 0.9.5     | foo ui std                             |  |
| ▲ Output           | Equilizer                               | 1.0       | foo doo oo                             |  |
| Shall Integration  | Ele Operations                          | 2.0       | foo floors                             |  |
| Toolo              | fachar 2000 core                        | 1.2.1     | Coro                                   |  |
| - TOOIS            | Opline Tagger                           | 1.5.1     | for freedb2                            |  |
| N. Tagging         | Dealer Caia Sananan                     | 0.7       | foo_freedb2                            |  |
|                    | ReplayGain Scanner                      | 2.2       | foo_rgscan                             |  |
| Advanced           | Standard DSP Array                      | 1.3       | too_dsp_std                            |  |
|                    | Standard Input Array                    | 1.0       | foo_input_std                          |  |
|                    | Super Audio CD Decoder                  | 0.6.6     | foo_input_sacd                         |  |
|                    | ZIP/GZIP/RAR Reader                     | 1.6       | foo_unpack                             |  |
|                    |                                         |           |                                        |  |
|                    |                                         |           |                                        |  |
|                    |                                         |           |                                        |  |
|                    |                                         |           |                                        |  |
|                    |                                         |           |                                        |  |
|                    |                                         |           |                                        |  |
|                    |                                         |           |                                        |  |
|                    |                                         |           |                                        |  |
|                    |                                         |           |                                        |  |
|                    | Get more components                     |           |                                        |  |
|                    | Why are some components grayed out?     | Ir        | stall Copy report Get                  |  |
|                    |                                         | _         |                                        |  |

- 9. Once all installations have completed, check for Foobar output function for Device "ASIO: ADL A1 ASIO Driver":
  - a. Go to Foobar "Preferences" on the "File" dropdown list
  - b. Select "Playback" and then "Output"
  - c. On the "Device" dropdown list select "ASIO: foo\_dsd\_asio" for DSD file playback.
  - d. Adjust the ASIO Buffer Size to 1030ms to ensure smooth playback.

| Preferences: Output                                                                                                    |                                                                                                    |
|----------------------------------------------------------------------------------------------------|----------------------------------------------------------------------------------------------------|
| ···· Components                                                                                                    | Device                                                                                                    |
| Display                                                                                                    | ASIO - ADI A1 ASIO Driver                                                                                                    |
| Keyboard Shortcuts                                                                                                    | ASIO : ADL AT ASIO Driver                                                                                                    |
| Networking                                                                                                    | Buffer length                                                                                                    |
| ▲ Playback                                                                                                    |                                                                                                    |
| Output                                                                                                    | 1020                                                                                                    |
| ASIO                                                                                                    | Warning: setting too low buffer length may cause some visualization effects to stop working.                                                                                                    |
|                                                                                                    |                                                                                                    |
| SACD                                                                                                    | Output format                                                                                                    |
| ▷ · Tagging                                                                                                    | Output data format:                                                                                                    |
| Advanced                                                                                                    | Output data format will be chosen automatically for the selected device.                                                                                                    |
|                                                                                                    |                                                                                                    |
|                                                                                                    |                                                                                                    |
|                                                                                                    |                                                                                                    |
|                                                                                                    |                                                                                                    |
|                                                                                                    |                                                                                                    |
|                                                                                                    |                                                                                                    |
|                                                                                                    |                                                                                                    |
|                                                                                                    |                                                                                                    |
|                                                                                                    |                                                                                                    |
|                                                                                                    |                                                                                                    |
|                                                                                                    |                                                                                                    |
|                                                                                                    |                                                                                                    |
|                                                                                                    | Reset all Reset page OK Cancel Apply                                                                                                    |
| Preferences: Output                                                                                                    | Reset all Reset page OK Cancel Apply                                                                                                    |
| Preferences: Output                                                                                                    | Reset all Reset page OK Cancel Apply                                                                                                    |
| Preferences: Output                                                                                                    | Reset all     Reset page     OK     Cancel     Apply       Image: Concel in the second second s |
| Preferences: Output                                                                                                    | Reset all     Reset page     OK     Cancel     Apply       Q     X       Device       ASIO : foo_dsd_asio                                                                                                    |
| Preferences: Output<br>··· Components<br>·· Display<br>···· Keyboard Shortcuts<br>··· Media Library<br>···· Networking                                                                                                    | Reset all     Reset page     OK     Cancel     Apply       Obvice     ASIO : foo_dsd_asio           Buffer length                                                                                                    |
| Preferences: Output Components Display Keyboard Shortcuts Media Library Networking Playback DSP Manager OLIVENT                                                                                                    | Reset all Reset page     OK Cancel     Apply     Ok     Cancel     Apply     OK     Cancel     Apply     OK     Cancel     Apply     OK     Cancel     Apply     OK     Cancel     Apply     OK     Cancel     Apply     OK     Cancel     Apply     OK     Cancel     Apply     OK     Cancel     Apply     OK     Cancel     Apply     OK     Cancel     Apply     OK     Cancel     Apply     OK     Cancel     OK     Cancel     OK     Cancel     OK     Cancel     OK     Cancel     OK     Cancel     OK     Cancel     OK     Cancel     OK<                                                                                                    |
| Preferences: Output<br>Components Display Ceyboard Shortcuts Display Ceyboard Shortcuts Display Ceyboard Shortcuts Displayback Displayback Ceyboard Ceyboard | Reset all Reset page     OK Cancel     Apply     OEvice     ASIO : foo_dsd_asio     Buffer length     1030 ms                                                                                                    |
| Preferences: Output  Components  Display  Keyboard Shortcuts  Media Library  Networking  Playback  DSP Manager  Output  Shell Integration  Table                                                                                                    | Reset all Reset page     OK Cancel     Apply     OK     Cancel     Apply     OK     Cancel     Apply     OK     Cancel     Apply     OK     Cancel     Apply     OK     Cancel     Apply     OK     Cancel     Apply     OK     Cancel     Apply     OK     Cancel     Apply     OK     Cancel     Apply     OK     Cancel     Apply     OK     Cancel     Apply     Ok     Cancel     Apply     Ok     Cancel     Apply     Ok     Cancel     Apply     Ok     Cancel     Apply     Ok     Cancel     Ok     Cancel     Ok        Ok                                                                                                    |
| Preferences: Output  Components  Components  Component | Reset all Reset page     OK Cancel     Apply     2     2     2     2     2     2     2     2     2     2     2     2     2     2     2     2     2     2     2     2     2     2     2     2     2     2     2     2     2     2     2     2     2     2     2     2     2     2     2     2     2     2           2                                                                                                    |
| Preferences: Output<br>- Components<br>> Display<br>- Keyboard Shortcuts<br>> Media Library<br>- Networking<br>- Playback<br>- DSP Manager<br>- Output<br>- ASIO<br>- Shell Integration<br>- Tools<br>- SACD<br>> Tagging                                                                                                    | Reset all Reset page     OK Cancel     Apply     2     2     2     2     2     2     2     2     2     2     2     2     2     2     2     2     2     2     2     2     2     2     2     2     2     2     2     2     2     2     2     2     2     2     2     2     2     2     2     2     2     2        2                                                                                                    |
| Preferences: Output                                                                                                    | Reset all Reset page OK Cancel Apply     Q X     Device     ASIO : foo_dsd_asio     Buffer length     1030 ms        Warning: setting too low buffer length may cause some visualization effects to stop working.   Output format   Output format:         Output data format:   Output data format will be chosen automatically for the selected device.                                                                                                    |
| Preferences: Output  Components Display Keyboard Shortcuts Dimeta Library Networking Playback DSP Manager Output LasIO Shell Integration Cools Dimeta SACD Dimeta SACD Dimeta  | Reset all Reset page     OK Cancel     Apply     Ok     Cancel     Apply     Ok     Cancel     Ok     Cancel     Ok     Cancel     Ok     Cancel     Ok     Cancel     O                                                                                                    |
| Preferences: Output  Components  Display  Keyboard Shortcuts  Media Library  Networking  Playback  DSP Manager  Output  Shell Integration  Tools  Shell Integration  Tools  Shell Integration  Atools  Advanced                                                                                                    | Reset all Reset page     OK Cancel     Apply <td< td=""></td<>                                                                                                    |
| Preferences: Output           - Components           - Display           Keyboard Shortcuts           > Media Library           Networking           - DSP Manager           - Output           ASIO           Shell Integration           Tools           SACD           Tagging           Advanced                                                                                                    | Reset all Reset page     OK Cancel     Apply     2     2     2     2     2     2     2     2     2     2     2     2     2     2     2     2     2     2     2     2     2     2     2     2     2     2     2     2     2     2     2     2     2     2     2     2     2     2     2     2     2     2        2                                                                                                    |
| Preferences: Output           - Components           > Display           Keyboard Shortcuts           > Media Library           Networking           DSP Manager           - Output           ASIO           Shell Integration           Tools           Tagging           Advanced                                                                                                    | Reset all Reset page OK Cancel Apply     Q X     Device     ASIO : foo_dsd_asio     Buffer length     1030 ms      Warning: setting too low buffer length may cause some visualization effects to stop working.   Output format   Output data format:   Output data format will be chosen automatically for the selected device.                                                                                                    |
| Preferences: Output           - Components           > Display           Keyboard Shortcuts           > Media Library           Networking           DSP Manager           - Output           ASIO           Shell Integration           Tools           SACD           -> Tagging           Advanced                                                                                                    | Reset all Reset page     OK Cancel     Apply     2     2     2     2     2     2     2     2     2     2     2     2     2     2     2     2     2     2     2     2     2     2     2     2     2     2     2     2     2     2     2     2     2     2     2     2     2     2     2     2     2     2        2                                                                                                    |
| Preferences: Output                - Components             > Display                                                                                                    | Reset all Reset page OK Cancel Apply     Q X     Device     ASIO : foo_dsd_asio     Buffer length     1030 ms   Warning: setting too low buffer length may cause some visualization effects to stop working.   Output format   Output data format:   Output data format will be chosen automatically for the selected device.                                                                                                    |
| Preferences: Output                — Components             » Display             — Keyboard Shortcuts             » Media Library             — Networking             — DSP Manager             — OSP Manager             — OUtput             — ASIO             — shell Integration             — SACD             » Tagging             — Advanced                                                                                                    | Reset all Reset page     OK Cancel     Apply <td< td=""></td<>                                                                                                    |
| Preferences: Output  Components Display Keyboard Shortcuts Media Library Networking  Playback DSP Manager Output Shell Integration Tools Shell Integration Tools Shell Integration A Tools Shell ACD N Tagging Advanced                                                                                                    | Reset all Reset page     OK Cancel     Apply <td< td=""></td<>                                                                                                    |
| Preferences: Output<br>Components<br>Display<br>Keyboard Shortcuts<br>Networking<br>Playback<br>Dutput<br>Shell Integration<br>Tools<br>SACD<br>Display<br>Advanced                                                                                                    | Reset all Reset page     OK Cancel     Apply     Image: Conceled and image: Conceled and image:                                     |
| Preferences: Output             — Components             → Display             → Keyboard Shortcuts             → Media Library             → Networking             → Networking             → Playback             → DSP Manager             → OUtput             → ASIO             → Shell Integration             → Tagging             → Advanced                                                                                                    | Reset all Reset page     OK Cancel     Apply <td< td=""></td<>                                                                                                    |
| Preferences: Output           - Components           > Display           Keyboard Shortcuts           >> Media Library           Networking           DSP Manager           Output           ASIO           SACD           >- Tagging           Advanced                                                                                                    | Reset all Reset page     OK Cancel     Apply <td< td=""></td<>                                                                                                    |

- 10. For DSD playback configure the ASIO output.
  - a. Go to File > Preferences > Playback > Output > ASIO
  - b. Under the "ASIO drivers" double-click on "foo\_dsd\_asio" to activate the driver's control panel and change the settings accordingly.
  - c. ASIO Driver: Select VIA ASIO Driver
  - d. DSD Playback Method: Select 「DoP Marker 0x05/0xFA」
  - e. PCM to DSD method: Select None
  - f. Fs: Select DSD64
  - g. DSD/PCM Transition: Select 0 ms
  - h. Do not select "Use 64-bit ASIO drivers" (A1 support ASIO drivers 32-bit Max.)

| Components             | ASIO drivers                                                                       |  |  |  |  |  |
|------------------------|------------------------------------------------------------------------------------|--|--|--|--|--|
| Display                |                                                                                    |  |  |  |  |  |
| Media Library          | ADL 21 ASIO Driver                                                                 |  |  |  |  |  |
| Networking             | foo_dsd_asio                                                                       |  |  |  |  |  |
|                        | ADL A1 ASIO Driver                                                                 |  |  |  |  |  |
| DSP Manager            |                                                                                    |  |  |  |  |  |
| ⊿ · Output             |                                                                                    |  |  |  |  |  |
| ASIO                   |                                                                                    |  |  |  |  |  |
| ···· Shell Integration | Double-click an entry to activate the driver's control panel.                      |  |  |  |  |  |
| Tools                  | Use 64-bit ASIO drivers                                                            |  |  |  |  |  |
| SACD                   | Run with high process priority                                                     |  |  |  |  |  |
|                        |                                                                                    |  |  |  |  |  |
| Advanced               | foo_dsd_asio v0.6.5                                                                |  |  |  |  |  |
|                        |                                                                                    |  |  |  |  |  |
|                        | ASIO Driver                                                                        |  |  |  |  |  |
|                        | ASIO DIIVEI:                                                                       |  |  |  |  |  |
|                        | DSD Playback Method: DoP Marker 0x05/0xFA                                          |  |  |  |  |  |
|                        |                                                                                    |  |  |  |  |  |
|                        | PCM to DSD Method: None                                                            |  |  |  |  |  |
|                        |                                                                                    |  |  |  |  |  |
|                        | DSD/PCM Transition: 0 ms                                                           |  |  |  |  |  |
|                        |                                                                                    |  |  |  |  |  |
|                        |                                                                                    |  |  |  |  |  |
|                        | You may need to close and re-open the foobar2000 preferences dialog for your newly |  |  |  |  |  |
|                        | auteu mappings to appear as output devices in the output page.                     |  |  |  |  |  |
|                        |                                                                                    |  |  |  |  |  |
|                        |                                                                                    |  |  |  |  |  |

- 11. Configure the SACD plugin to play DSD (and not convert from DSD to PCM)
  - a. Go to File > Preferences > Tools > SACD
  - b. Change the settings accordingly.
  - c. ASIO Driver Mode: Select DSD
  - d. PCM Sample rate: Select 176400 and click "Apply" and "OK"

| Preferences: SACD       |                                        | ? x   |
|-------------------------|----------------------------------------|-------|
| : Components            |                                        |       |
| ⊳ Display               | ASIO Driver Mode: DSD 🔹                |       |
| ···· Keyboard Shortcuts |                                        |       |
| - Networking            | PCM Volume: +0dB                       |       |
| ⊿ · Playback            | PCM Samplerate: 176400 💌               |       |
|                         |                                        |       |
| ASIO                    | DSD2PCM Mode: Multistage (Fixed-Point) |       |
|                         |                                        |       |
| SACD                    | Preferable Area: None 🔻                |       |
| ⊳·Tagging               |                                        |       |
| ···· Advanced           | Editable Tags Store Tags With ISO      |       |
|                         | Edited Master Playback                 |       |
|                         |                                        |       |
|                         |                                        |       |
|                         |                                        |       |
|                         |                                        |       |
|                         |                                        |       |
|                         |                                        |       |
|                         |                                        |       |
|                         |                                        |       |
|                         |                                        |       |
|                         | Reset all Reset page OK Cancel         | Apply |
|                         |                                        |       |